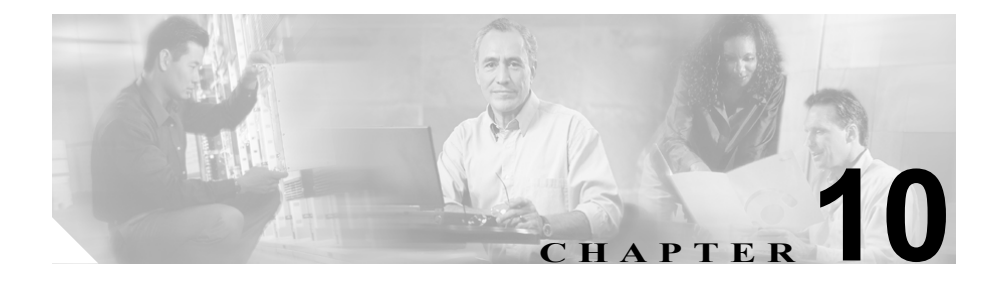

# **Service Activation**

この章では、Serviceability Service Activation ツールについて説明します。この章の構成は、次のとおりです。

- Cisco CallManager サービスのアクティブ化 (P.10-3)
- Cisco CallManager サービスの非アクティブ化 (P.10-6)
- サービスの考慮事項(P.10-8)
- サービスの削除 (P.10-13)

Cisco CallManager Serviceability は、Web ベースの Service Activation ツールを提供 しています。このツールは、サーバに対する Cisco CallManager サービスをアク ティブまたは非アクティブにするために使用します。

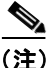

Service Activation で Cisco CallManager および CTIManager サービスを非アクティ ブにした場合、サービスを非アクティブにした Cisco CallManager はデータベー スから削除されます。つまり、Cisco CallManager はグラフィカル ユーザインター フェイス (GUI) に表示されなくなるため、Cisco CallManager Administration の設 定操作で Cisco CallManager を選択できません。

その後、同じ Cisco CallManager のサービスを再度アクティブにした場合、データ ベースは再び Cisco CallManager を作成し、サーバ名または IP アドレスに「CM」」 というプレフィックスを追加します。たとえば、IP アドレスが 172.19.140.180 で あるサーバで Cisco CallManager または CTIManager サービスを再度アクティブに すると、Cisco CallManager Administration に「CM\_172.19.140.180」と表示されま す。これで、Cisco CallManager Administration で、新しい「CM」」プレフィック スが追加された Cisco CallManager を選択できるようになります。 図 10-1 は、特定のサーバに対するサービスのアクティベーション状況の例を示 しています。

#### 図 10-1 Service Activation を使用したサービスのアクティベーション状況

Service Activation

|                |               |                                | <u>Control Center</u> |  |
|----------------|---------------|--------------------------------|-----------------------|--|
| Servers        | Server: D     | DLS2-CM102-CM4                 |                       |  |
| DLS2-CM102-CM4 | Status: Ready |                                |                       |  |
|                | Update        | Set Default                    |                       |  |
|                | Service N     | Jame                           | Activation Status     |  |
|                | NT Servio     | ce                             |                       |  |
|                | Cisc          | o CallManager                  | Activated             |  |
|                | Cisc          | o Tftp                         | Activated             |  |
|                | 🔽 Cisc        | o Messaging Interface          | Activated             |  |
|                | 🔽 Cisc        | o IP Voice Media Streaming App | Activated             |  |
|                | 🔽 Cisc        | o CTIManager                   | Activated             |  |
|                | 🔽 Cisc        | o Telephony Call Dispatcher    | Activated             |  |
|                | 🔽 Cisc        | o MOH Audio Translator         | Activated             |  |
|                | 🔽 Cisc        | o RIS Data Collector           | Activated             |  |
|                | 🔽 Cisc        | o Database Layer Monitor       | Activated             |  |
|                | 🔽 Cisc        | o CDR Insert                   | Activated             |  |
|                | 🔽 Cisc        | o CTL Provider                 | Activated             |  |
|                | 🔽 Cisc        | o Extended Functions           | Activated             |  |
|                | 🔽 Cisc        | o Serviceability Reporter      | Activated             |  |
|                | Tomcat V      | Veb Service                    |                       |  |
|                | Cisc          | o WebDialer                    | Activated             |  |
|                | Cisc          | o IP Manager Assistant         | Activated             |  |
|                | Cisc          | o Extension Mobility           | Activated _1          |  |
|                |               |                                |                       |  |

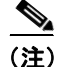

Cisco CallManager サーバで作業している場合は、[スタート]メニューから Service Activation Web ページにアクセスできます。[スタート] > Cisco CallManager X.X > Cisco Service Configuration の順に選択します。

# Cisco CallManager サービスのアクティブ化

Service Activation ツールを使用すると、特定のサーバに対する Cisco CallManager サービスをアクティブにできます。

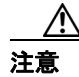

サービスをアクティブ/非アクティブにする場合は、Service Activation ウィンド ウからだけ実行してください。Service Activation ページを使用せずに Windows Service Control Manager からサービスをアクティブ/非アクティブにすると、デー タベース テーブルのエントリが追加または削除されないため、サービスが正し く設定または開始されず、Cisco CallManager データベースとの同期が正常に行わ れません。

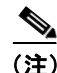

Cisco CallManager サービスは、Service Activation を使ってアクティブにしない限 り開始されません。

#### 手順

ステップ1 Cisco CallManager Administration ウィンドウから、Application > Cisco CallManager Serviceability の順に選択します。

Cisco CallManager Serviceability ウィンドウが表示されます。

ステップ2 Tools > Service Activation の順に選択します。

Service Activation ウィンドウに、サーバのリストが表示されます。

ステップ3 Servers ペインで、サーバを選択します。

選択したサーバのサービス名、サービスのアクティベーション状況、および Tomcat Web Service 情報がウィンドウに表示されます。

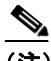

- (注) Cisco Tomcat は、Cisco CallManager のインストール時に開始される NT サービスを指定します。デスクトップインターフェイスまたは IP Phone インターフェイスが、サービスを取得するために初めて Cisco Tomcat へ の接続を試行すると、Tomcat は Cisco IP Manager Assistant サービスを ロードします。
- ステップ4 アクティブにするサービスの横にあるチェックボックスをオンにします。
- **ステップ5** アクティブにするサービスを選択したら、Update をクリックします。

選択したサービスと、Activated というアクティベーション状況がウィンドウに 表示されます。

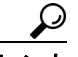

ト Set Default ボタンをクリックすると、Cisco CallManager の実行に必要なサービス をすべてアクティブにできます。この操作を行うと、必要なサービスがすべて選 択されるだけでなく、サービスの依存関係もチェックされます。SetDefault ボタ ンをクリックすると、単一サーバの設定に基づいてアクティブにされるデフォル トサービスが選択されます。複数サーバのクラスタ設定の場合は、表 10-1 でサー ビスの考慮事項を確認してください。

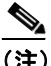

アクティブにされたサービスは、Control Center から開始または停止でき ます。Control Center Web ページにアクセスするには、Control Center リン クをクリックします。Control Center の詳細については、P.10-1 の「Service Activation」を参照してください。

- Cisco CallManager サービスの非アクティブ化 (P.10-6)
- サービスの考慮事項 (P.10-8)
- サービスの削除 (P.10-13)
- 『*Cisco CallManager Serviceability システム ガイド*』の第5章「Service Activation」
- 『Cisco CallManager Serviceability システム ガイド』の第6章「Control Center」

# Cisco CallManager サービスの非アクティブ化

Service Activation ツールを使用すると、特定のサーバに対する Cisco CallManager サービスを非アクティブ化できます。

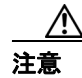

サービスをアクティブ / 非アクティブにする場合は、Service Activation ウィンド ウからだけ実行してください。Service Activation ページを使用せずに Windows Service Control Manager からサービスをアクティブ / 非アクティブにすると、デー タベース テーブルのエントリが追加または削除されないため、サービスが正し く設定または開始されず、Cisco CallManager データベースとの同期が正常に行わ れません。

#### 手順

ステップ1 Cisco CallManager Administration ウィンドウから、Application > Cisco CallManager Serviceability の順に選択します。

Cisco CallManager Serviceability ウィンドウが表示されます。

**ステップ2** Tools > Service Activation の順に選択します。

Service Activation ウィンドウに、サーバのリストが表示されます。

ステップ3 Servers ペインで、サーバを選択します。

選択したサーバのサービス名、サービスのアクティベーション状況、および Tomcat Web Service 情報がウィンドウに表示されます。

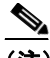

(注) Cisco Tomcat は、Cisco CallManager のインストール時に開始される NT サービスを指定します。デスクトップインターフェイスまたは IP Phone インターフェイスが、サービスを取得するために初めて Cisco Tomcat へ の接続を試行すると、Tomcat は Cisco IP Manager Assistant サービスをロー ドします。Cisco IP Manager Assistant サービスの詳細については、P.18-16 の「Cisco IP Manager Assistant (IPMA)の概要」を参照してください。

- **ステップ4** 非アクティブにするサービスの横にあるチェックボックスをオフにします。
- **ステップ5** 非アクティブ化するサービスを選択したら、Update をクリックします。

選択したサービスについて、Deactivated というアクティベーション状況が表示されます。

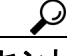

Set Default ボタンをクリックすると、Cisco CallManager の実行に必要なサービス をすべてアクティブにできます。この操作を行うと、必要なサービスがすべてア クティブになるだけでなく、サービスの依存関係がチェックされます。

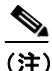

これで、アクティブになったサービスを Control Center から開始または停止できます。Control Center Webページにアクセスするには、Control Center リンクをクリックします。Control Center の詳細については、P.10-1 の「Service Activation」を参照してください。

- Cisco CallManager サービスのアクティブ化 (P.10-3)
- サービスの考慮事項(P.10-8)
- サービスの削除 (P.10-13)
- 『*Cisco CallManager Serviceability システム ガイド*』の第5章「Service Activation」
- 『Cisco CallManager Serviceability システム ガイド』の第6章「Control Center」

# サービスの考慮事項

表 10-1 は、すべての Cisco CallManager サービスと、各サービスの設定に関する 有用な情報や考慮事項を示しています。Service Activation でサービスをアクティ ブにすると、そのサービスのノードで必要な従属サービスもすべてアクティブに なります。サービスの詳細については、『*Cisco CallManager システム ガイド*』を 参照してください。

## 表 10-1 サービスの考慮事項

| サービス              | 説明           | サーバ関連事項              | 考慮事項                 |
|-------------------|--------------|----------------------|----------------------|
| Cisco CallManager | コール処理を可能にし   | Cisco CallManager サー | いくつかのサービスは Cisco     |
|                   | ます。          | ビスを実行するサーバ           | CallManager サービスに依存し |
|                   |              | 上で、Cisco Database    | ます。各サービスをアクティブ       |
|                   |              | Layer Monitor サービス   | にする前に、表 10-1 を確認し    |
|                   |              | と Cisco RIS Data     | てください。               |
|                   |              | Collector サービスをア     |                      |
|                   |              | クティブにします。            |                      |
| Cisco TFTP        | デバイスに関するファ   | クラスタ内で Cisco         | クラスタ内の複数のサーバ上        |
|                   | イルの作成と処理を行   | TFTP サービス専用に         | でこのサービスをアクティブ        |
|                   | います。         | なっている1つのサー           | にする場合は、Option 150 を設 |
|                   |              | バ上でアクティブにし           | 定します。                |
|                   |              | ます。                  |                      |
| Cisco Messaging   | SMDI インターフェイ | クラスタ内の1つの            | Cisco Unity システムを使用す |
| Interface         | スを使用するボイス    | サーバ上でアクティブ           | る予定がある場合は、このサー       |
|                   | メッセージ システム   | にします。                | ビスをアクティブにしないで        |
|                   | に使用されます。     |                      | ください。                |

| サービス             | 説明                                 | サーバ関連事項                         | 考慮事項                            |
|------------------|------------------------------------|---------------------------------|---------------------------------|
| Cisco IP Voice   | 会議通話、Music On                      | クラスタごとに1つま                      | Cisco CallManager サービスを         |
| Media Streaming  | Hold、および Media                     | たは2つのサーバ上で                      | 実行するパブリッシャ データ                  |
| Application      | Termination Point (MTP;            | アクティブにします。                      | ベース サーバやその他のサー                  |
|                  | メディア ターミネー<br>ションポイント)を可<br>能にします。 | Music On Hold 専用の<br>サーバ上でアクティブ | バ上では、このサービスをアク<br>ティブにしないでください。 |
|                  |                                    | にすることもできま                       | このサービスを使用するには、                  |
|                  |                                    | す。                              | クラスタ内の1つのサーバ上                   |
|                  |                                    |                                 | で Cisco TFTP をアクティブに            |
|                  |                                    |                                 | する必要があります。                      |
| Cisco Telephony  | ハント グループと                          | クラスタ内で Cisco                    | 「サーバ関連事項」のセルを参                  |
| Call Dispatcher  | Cisco CallManager                  | CallManager サービスを               | 照してください。                        |
| (TCD)            | Attendant Console に使               | 実行するすべてのサー                      |                                 |
|                  | 用されます。                             | バ上でアクティブにし                      |                                 |
|                  |                                    | ます。                             |                                 |
| Cisco Database   | データベースのフェー                         | クラスタ内のすべての                      | サービスはすべて Cisco                  |
| Layer Monitor    | ルオーバーとフェール                         | サーバ上でアクティブ                      | Database Layer Monitor サービ      |
|                  | バックの管理、CDR の                       | にします。                           | スに依存します。                        |
|                  | 削除、変更通知の提供、                        |                                 |                                 |
|                  | および Cisco エクステ                     |                                 |                                 |
|                  | ンション モビリティ                         |                                 |                                 |
|                  | を使用した電話機のロ                         |                                 |                                 |
|                  | グアウトを行います。                         |                                 |                                 |
| Cisco CTIManager | ハント グループと                          | Cisco CTIManager サー             | 「サーバ関連事項」のセルを参                  |
|                  | Cisco CallManager                  | ビスをアクティブにす                      | 照してください。                        |
|                  | Attendant Console に使               | るサーバ上で、Cisco                    |                                 |
|                  | 用されます。                             | RIS Data Collector サー           |                                 |
|                  |                                    | ビスと Cisco                       |                                 |
|                  |                                    | CallManager サービスを               |                                 |
|                  |                                    | アクティブにします。                      |                                 |

| サービス               | 説明                                     | サーバ関連事項              | 考慮事項                                               |
|--------------------|----------------------------------------|----------------------|----------------------------------------------------|
| Cisco CTL Provider | Cisco CTL Client と連                    | Cisco CallManager サー | Cisco CTL Provider サービスは、                          |
|                    | 携して、セキュリティ                             | ビスおよび Cisco TFTP     | アクティブにするとデフォル                                      |
|                    | モードをノンセキュア                             | サービスを実行するす           | トの CTL ポート (2444) に戻                               |
|                    | からセキュアに変更し                             | べてのサーバ上でアク           | ります。ポートを変更する方法                                     |
|                    | ます。                                    | ティブにします。             | の詳細については、Cisco                                     |
|                    |                                        |                      | CallManager のセキュリティマ                               |
|                    |                                        |                      | ニュアルを参照してください。                                     |
|                    |                                        |                      | クラスタ全体のセキュリティ                                      |
|                    |                                        |                      | モードをノンセキュアからセ                                      |
|                    |                                        |                      | キュアに変更するには、Cisco                                   |
|                    |                                        |                      | CTL Client をインストールして                               |
|                    |                                        |                      | 設定し、このサービスをアク                                      |
|                    |                                        |                      | ティブにする必要があります。                                     |
| Cisco MOH Audio    | Music On Hold で個別                      | セキュリティの問題を           | Cisco TFTP サービスを実行し                                |
| Translator         | 設定されたメッセージ                             | 最小限に抑えるため、           | ていないサーバ上でこのサー                                      |
|                    | を使用する場合など                              | Cisco TFTP サービスを     | ビスをアクティブにする場合                                      |
|                    | に、wave ファイルやそ                          | 実行しているサーバ上           | は、書き込み特権を手動で設定                                     |
|                    | の他のオーディオ                               | でアクティブにしてく           | する必要があります。                                         |
|                    | ソースファイルを<br>Music On Hold 用に変<br>換します。 | ださい。                 | このサービスを使用するにけ                                      |
|                    |                                        |                      | クラスタ内の1つのサーバト                                      |
|                    |                                        |                      | $\vec{r}$ Cisco TETP $\vec{r}$ $\vec{r}$ $\vec{r}$ |
|                    |                                        |                      | さる必要があります                                          |
|                    |                                        |                      |                                                    |
|                    |                                        |                      | CPU の使用率を最小限に抑え                                    |
|                    |                                        |                      | るため、Cisco CallManager サー                           |
|                    |                                        |                      | ビスを実行するパブリッシャ                                      |
|                    |                                        |                      | データベース サーバやその他                                     |
|                    |                                        |                      | のサーバ上では、このサービス                                     |
|                    |                                        |                      | をアクティブにしないでくだ                                      |
|                    |                                        |                      | さい。                                                |

| サービス                 | 説明                    | サーバ関連事項                                     | 考慮事項                   |
|----------------------|-----------------------|---------------------------------------------|------------------------|
| Cisco RIS Data       | 電話機の IP アドレス          | クラスタ内のすべての                                  | 「サーバ関連事項」のセルを参         |
| Collector            | などのリアルタイム情            | サーバ上でアクティブ                                  | 照してください。               |
|                      | 報を収集および提供し            | にします。                                       |                        |
|                      | ます。                   |                                             |                        |
| Cisco Extension      | Cisco CallManager     | Cisco CallManager                           | 「サーバ関連事項」のセルを参         |
| Mobility             | Extension Mobility 機能 | Extension Mobility $\mathcal{T}\mathcal{T}$ | 照してください。               |
|                      | の電話機設定の期間制            | リケーションがアクセ                                  |                        |
|                      | 限など、ログイン設定            | スする各サーバ上でア                                  |                        |
|                      | を定義できます。              | クティブにします。                                   |                        |
| Cisco CDR Insert     | 転送されたファイルの            | CDR データベースが収                                | CDR データベースは、パブリッ       |
|                      | 読み取り、CDR データ          | 容されたサーバ上でア                                  | シャ データベース サーバに収        |
|                      | ベースへの内容の配             | クティブにします。                                   | 容することをお勧めします。          |
|                      | 置、および古いファイ            |                                             |                        |
|                      | ルの削除を行います。            |                                             |                        |
| Cisco IP Manager     | マネージャとアシスタ            | 推奨事項については、                                  | 推奨事項については、『Cisco       |
| Assistant            | ントがより効率的に協            | 『Cisco CallManager 機                        | CallManager 機能およびサービ   |
|                      | 業できるようにしま             | 能およびサービス ガイ                                 | <i>ス ガイド</i> 』を参照してくださ |
|                      | す。                    | /』を参照してくださ                                  | <i>د</i> ، .           |
|                      |                       | <i>۷</i> ۰,                                 |                        |
| Cisco Extended       | Quality Report Tool   | Cisco RIS Data Collector                    | クラスタ内のサーバ上で Cisco      |
| Functions            | (QRT) などの Cisco       | が実行されている1つ                                  | CTIManager サービスをアク     |
|                      | CallManager 機能に対      | または複数のサーバ上                                  | ティブにしたことを確認して          |
|                      | するサポートを提供し            | でアクティブにしま                                   | ください。                  |
|                      | ます。                   | す。                                          |                        |
| Cisco Serviceability | ログに記録された情報            | Cisco CallManager パブ                        | コール処理への影響を減らす          |
| Reporter             | に基づいて、1 日に一           | リッシャ ノード上でア                                 | には、営業時間外にリアルタイ         |
|                      | 度レポートを生成しま            | クティブにします。                                   | ムでないレポートを実行しま          |
|                      | す。各要約レポートに            |                                             | す。                     |
|                      | は、その特定のレポー            |                                             |                        |
|                      | トの統計情報を示すさ            |                                             |                        |
|                      | まざまな図が含まれて            |                                             |                        |
|                      | います。                  |                                             |                        |

| サービス                                                    | 説明                                                                                 | サーバ関連事項                                                                                                    | 考慮事項                                                                                                    |
|---------------------------------------------------------|------------------------------------------------------------------------------------|----------------------------------------------------------------------------------------------------|----------------------------------------------------------------------------------------------------|
| Cisco WebDialer                                         | Cisco IP Phone ユーザ<br>がWeb およびデスク<br>トップベースのアプリ<br>ケーションからコール<br>を発信できるようにし<br>ます。 | 通常は、クラスタごと<br>に1つのサーバ上でア<br>クティブにする必要が<br>あります。                                                                  | Cisco CTI Manager サービスが<br>クラスタ内のサーバ (必ずしも<br>Cisco WebDialer と同じでなく<br>てもよい) 上で実行されるよう<br>にします。                                     |
| Cisco Certificate<br>Authority Proxy<br>Function (CAPF) | サポートされる Cisco<br>IP Phone モデルにロー<br>カルで有効な証明書を<br>発行します。                           | パブリッシャ データ<br>ベースサーバ上でアク<br>ティブにします。<br>パブリッシャノードで<br>も Database Layer<br>Monitor サービスが必要<br>であることに注意して<br>ください。 | 証明書の発行後に CAPF サー<br>ビスを非アクティブにするこ<br>とができますが、何らかの理由<br>(証明書の削除、トラブル<br>シューティングなど) で CAPF<br>を使用する必要がある場合は、<br>再びアクティブにする必要が<br>あります。 |

- Cisco CallManager サービスのアクティブ化 (P.10-3)
- Cisco CallManager サービスの非アクティブ化 (P.10-6)
- サービスの削除 (P.10-13)
- 『*Cisco CallManager Serviceability システム ガイド*』の第5章「Service Activation」
- 『Cisco CallManager Serviceability システム ガイド』の第6章「Control Center」

# サービスの削除

サーバに対してサービスをアクティブにすると、アクティブにされたサービスご とにデータベース エントリが作成されます。サーバが Cisco CallManager クラス タから永続的に削除されても、その特定のサーバですでにアクティブになってい たサービスのデータベース エントリは存在しているため、Cisco CallManager Serviceability および Administration ウィンドウにあるサーバのリストには引き続 き表示されます。データベース エントリを永続的に削除するには、Delete Services ユーティリティを使用します。削除されたサーバからサービスを削除する手順 は、次のとおりです。

# 手順

**ステップ1** Cisco CallManager Administration ウィンドウから、Application > Cisco CallManager Serviceability の順に選択します。

Cisco CallManager Serviceability ウィンドウが表示されます。

**ステップ2** Tools > Service Activation の順に選択します。

Service Activation ウィンドウに、サーバのリストが表示されます。

**ステップ3** Servers ペインで、Cisco CallManager クラスタから永続的に削除されたサーバを 選択します。

次のメッセージが表示されます。「Status: Connection to the server could not be established.Note: If this server has been permanently removed from the network, use Delete Services utility to remove the database entries.」図 10-2 は、このリンクの例を示しています。

## 図 10-2 Delete Services リンク

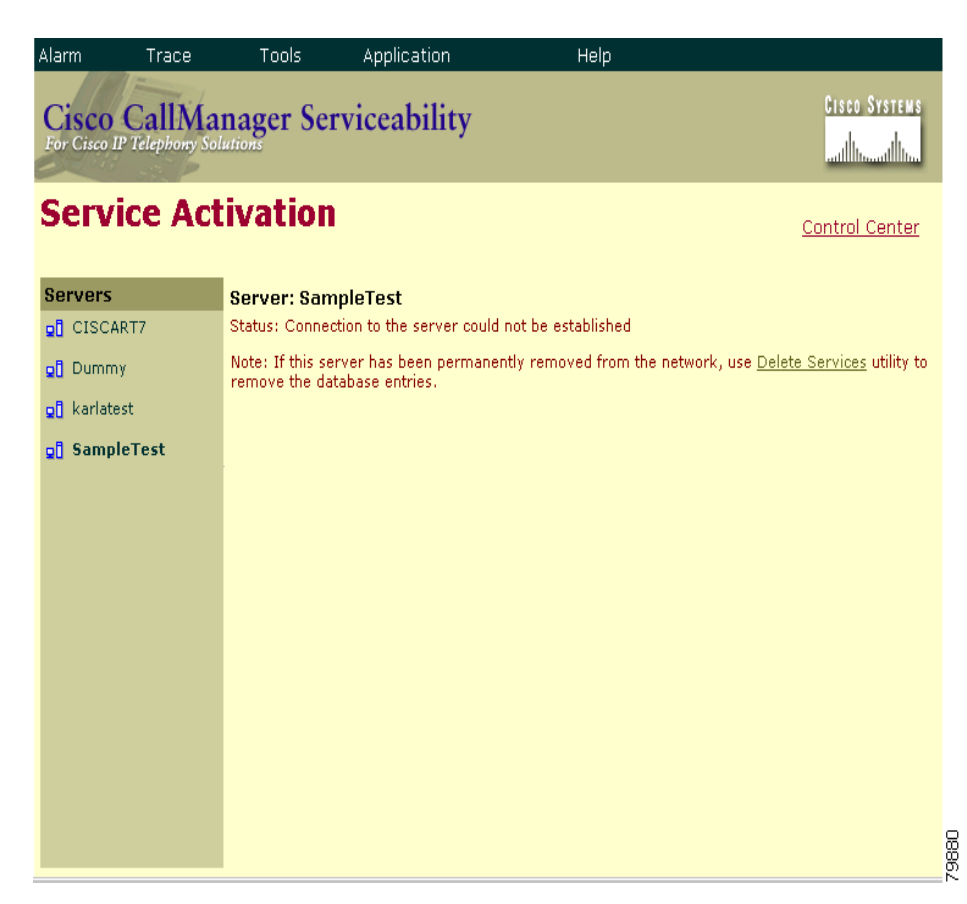

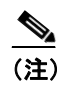

Delete Services ユーティリティは、サーバがネットワークから永続的に削除された後でデータベース エントリをクリーンアップする場合にだけ使用してください。

ステップ4 Delete Services リンクをクリックします。

図 10-3 に示す、Delete Services ウィンドウが表示されます。

# 図 10-3 Delete Services ウィンドウ

| Alarm Trace                               | Tools Application       | Help |                                |
|-------------------------------------------|-------------------------|------|--------------------------------|
| Cisco CallMa<br>For Cisco IP Telephony So | nager Serviceability    |      | Cisco Systems<br>authtraathtra |
| Delete Serv                               | vices                   |      |                                |
| Servers                                   | Server: Select a Server |      |                                |
| QÎ CISCART7                               | Status: Ready           |      |                                |
| ol Dummy                                  |                         |      |                                |
| ol karlatest                              |                         |      |                                |
| <b>_1</b> SampleTest                      |                         |      |                                |
|                                           |                         |      |                                |
|                                           |                         |      |                                |
|                                           |                         |      |                                |
|                                           |                         |      |                                |
|                                           |                         |      |                                |
|                                           |                         |      |                                |
|                                           |                         |      |                                |
|                                           |                         |      |                                |
|                                           |                         |      |                                |
|                                           |                         |      |                                |
|                                           |                         |      |                                |

79878

**ステップ5** Servers リストで、クラスタから削除されたサーバを選択します。ここで選択し たサーバが、サービスを削除する対象となるサーバです。

> 図 10-4 に示すように、Delete Services ウィンドウには、残留しているデータベー ス エントリを含むサービスが表示されます。

# 図 10-4 サービスが表示された Delete Services ウィンドウ

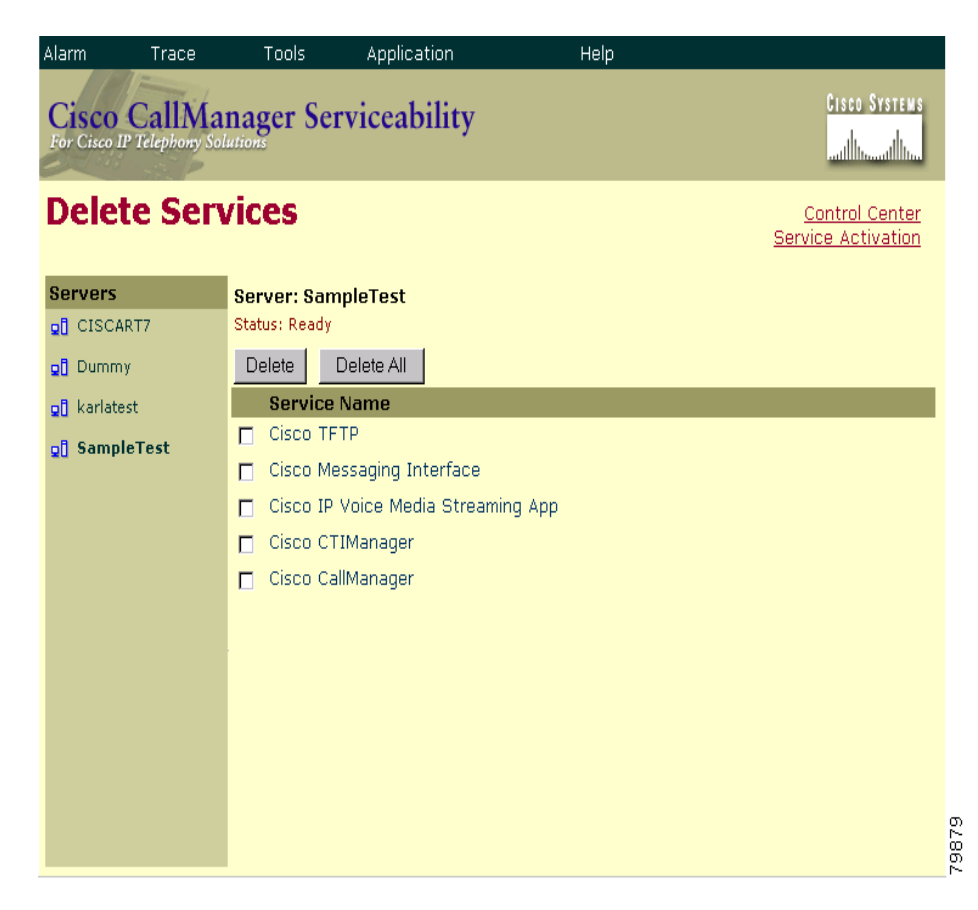

ステップ6 削除するサービスの横にあるチェックボックスをオンにします。

#### Cisco CallManager Serviceability アドミニストレーション ガイド

ステップ7 Delete をクリックします。

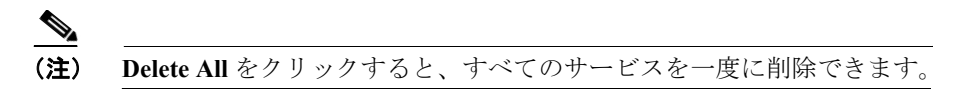

次の警告メッセージが表示されます。「Deleting services from this page will remove the database entries for the services.Use this option only if the server has already been permanently removed from the network.Click OK to remove the database entries for these service(s) -or- Cancel to keep the database entries.」

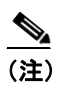

Delete Services ウィンドウを使用して Cisco CallManager サービスを削除 することはできません。このサービスを削除するには、Cisco CallManager ウィンドウを使用する必要があります。

**ステップ8** サービスを削除するには、OK をクリックします。操作を取り消すには、Cancel をクリックします。

- Cisco CallManager サービスのアクティブ化 (P.10-3)
- Cisco CallManager サービスの非アクティブ化 (P.10-6)
- サービスの考慮事項(P.10-8)
- 『*Cisco CallManager Serviceability システム ガイド*』の第5章「Service Activation」

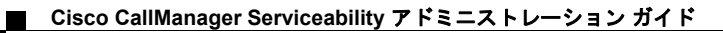